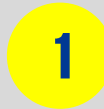

Acesse o seguinte endereço: https://adm.blumenau.ufsc.br/ajusteMATRICULA/

Clique em Login.

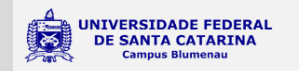

Ajuste de matrícula/quebra de requisito ONLINE

Faça login para acessar.

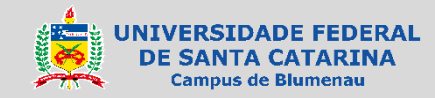

Faça login no sistema através do seu IdUFSC, Matrícula, E-mail, CPF ou Passaporte.

| 0 |  |
|---|--|
| Z |  |
|   |  |

| UNIVERSIDADE FEDERAL<br>DE SANTA CATARINA                | Sistema de Autenticação Centralizada          |
|----------------------------------------------------------|-----------------------------------------------|
| aqui ► UFSC ► Autenticação ► Campus Blumenau             |                                               |
| 1 10 1                                                   | Acesso unificado                              |
| FIB                                                      | idUFSC, Matrícula, E-mail, CPF, ou Passaporte |
| TVT                                                      | Senha                                         |
| 200                                                      | Entrar Recuperar senha<br>Primeiro acesso     |
| TIC-UFSC                                                 |                                               |
| cilidades de uso                                         | Entrar com gov.br                             |
| tre em vários sistemas UFSC se autenticando apenas uma v | vez.                                          |
|                                                          | Autentique-se com seu token                   |
|                                                          | Presies de sinda? Olique servi                |

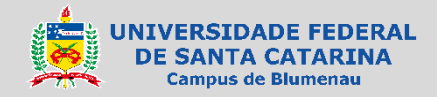

Clique na imagem do documento em branco (Nova requisição). UNIVERSIDADE FEDERAL Ajuste de matrícula/quebra de requisito Cláudio de M (claudio.morais@ufsc.br) × DE SANTA CATARINA ONLINE Campus Blumenau Minhas requisições = \* Duplo clique abre o item  $\square$ Nova requisição Registrado em 🔸 Tipo Disciplina Turma Docente Curso Respondido

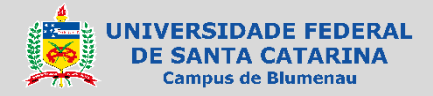

SECRETARIA ACADÊMICA — BLUMENAU@CONTATO.UFSC.BR

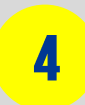

Selecione o tipo de requisição:

#### Ajuste/Inclusão

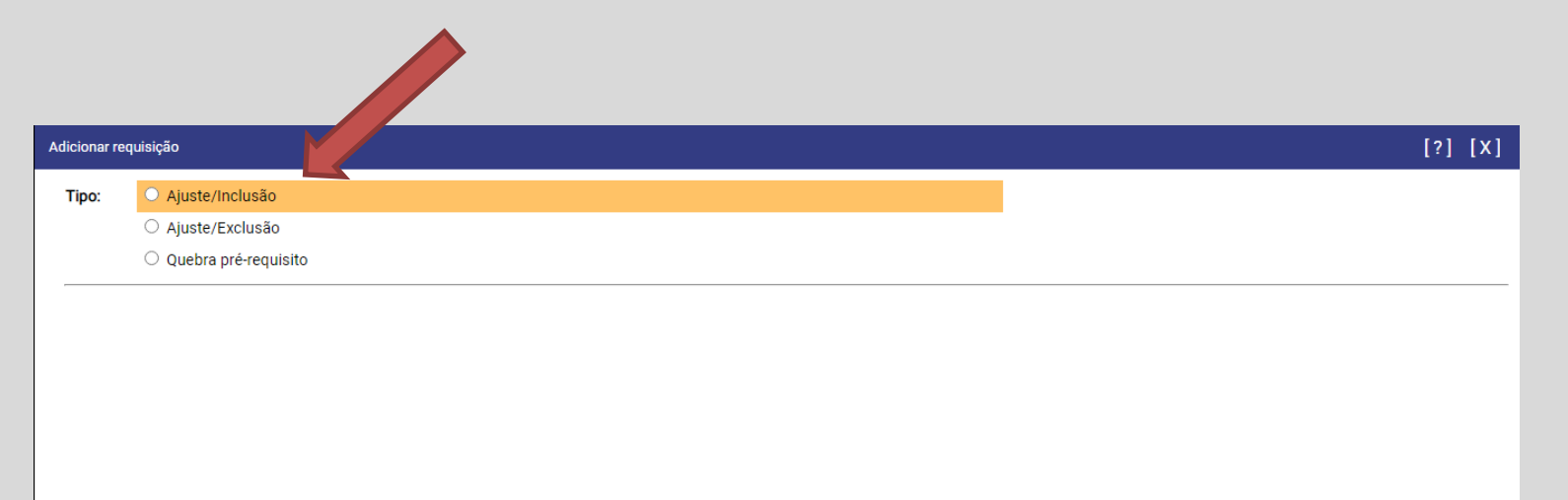

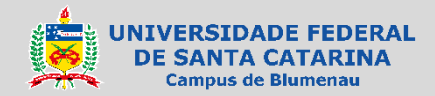

5

Selecione **Pesquisar** para escolher a disciplina a ser incluída na 1º Opção.

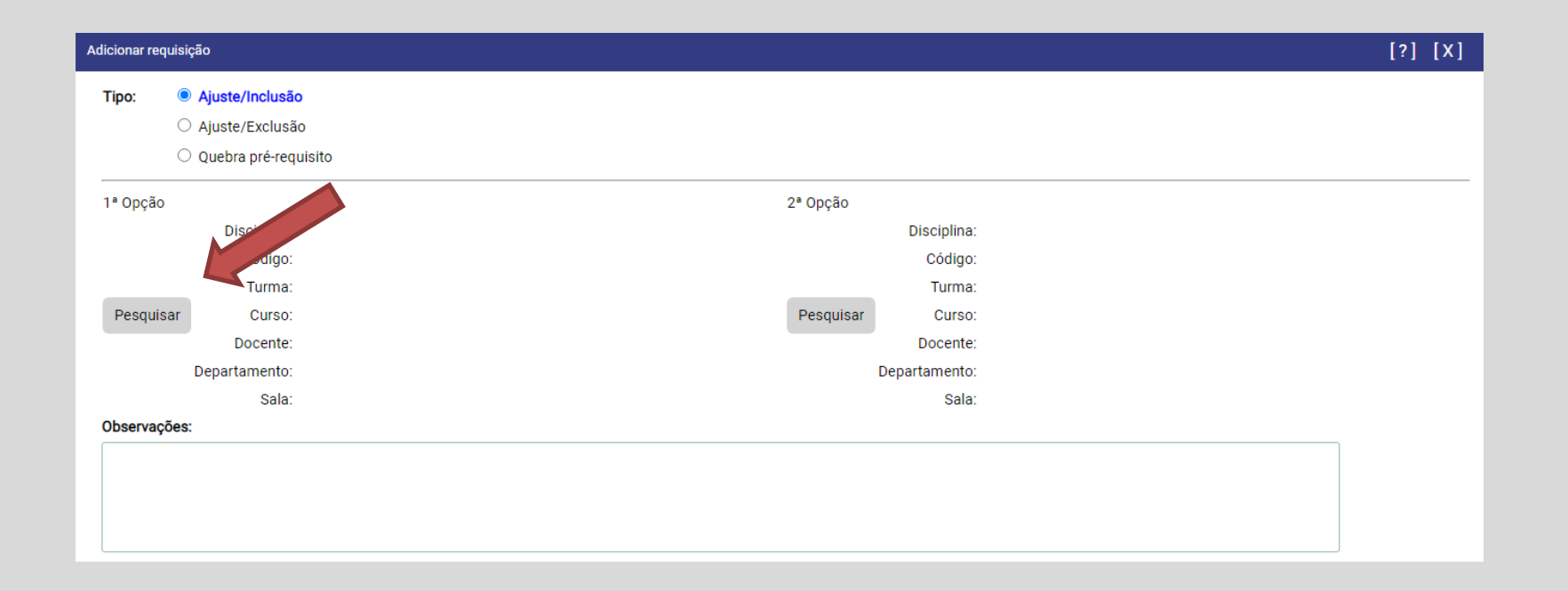

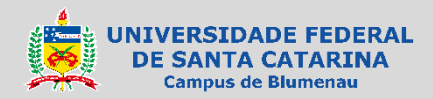

Procure a disciplina desejada e clique no símbolo ... (na coluna **Selecionar**, na altura da linha da disciplina desejada).

| sciplina | as dispor | no semestre: 2020.1 (Suplementar Excepcional)               |        |                               |                            |                            |    |
|----------|-----------|-------------------------------------------------------------|--------|-------------------------------|----------------------------|----------------------------|----|
| lecionar | go        | Disciplina 🔶                                                | Turma  | Curso                         | Docente                    | Departamento               | Sa |
|          | CEE5772   | Laboratório de Prática de Ensino-Aprendizagem em Química I  | 7752   | QUÍMICA (Noturno)             | Fernanda Luiza de Faria    | Ciências Exatas e Educação | N  |
|          | CEE5873   | Laboratório de Prática de Ensino-Aprendizagem em Química II | 7752   | QUÍMICA (Noturno)             | Graziela Piccoli Richetti  | Ciências Exatas e Educação | N  |
|          | BLU3604   | Acionamentos Elétricos                                      | 6754A  | ENGENHARIA DE CONTROLE E      | Tiago Davi Curi Busarello  | Engenharia de Controle, Au | N  |
|          | BLU3604   | Acionamentos Elétricos                                      | 6754B  | ENGENHARIA DE CONTROLE E      | Tiago Davi Curi Busarello  | Engenharia de Controle, Au | N  |
|          | BLU3603   | Acionamentos Hidráulicos e Pneumáticos                      | 6754A  | ENGENHARIA DE CONTROLE E      | Daniel Alejandro Ponce Sal | Engenharia de Controle, Au | N  |
|          | BLU3603   | Acionamentos Hidráulicos e Pneumáticos                      | 6754B  | ENGENHARIA DE CONTROLE E      | Daniel Alejandro Ponce Sal | Engenharia de Controle, Au | ١  |
|          | BLU1812   | Administração                                               | 9755A  | ENGENHARIA TÊXTIL             | Caroline Rodrigues Vaz     | Engenharia Têxtil (DET)    | ١  |
|          | BLU1812   | Administração                                               | 9755B  | ENGENHARIA TÊXTIL             | Caroline Rodrigues Vaz     | Engenharia Têxtil (DET)    | 1  |
|          | MAT1621   | Álgebra I                                                   | 6751   | MATEMÁTICA - Licenciatura (no | Felipe Vieira              | Matemática                 | 1  |
|          | MAT1031   | Álgebra Linear Aplicada                                     | 9756   | MATEMÁTICA - Licenciatura     | Luiz Rafael dos Santos     | Matemática                 | ١  |
|          | MAT1431   | Álgebra Linear I                                            | 4751   | MATEMÁTICA - Licenciatura (no | Louise Reips               | Matemática                 | ١  |
|          | MAT1531   | Álgebra Linear II                                           | 5756   | MATEMÁTICA - Licenciatura     | Rafael Aleixo de Carvalho  | Matemática                 | ١  |
|          | BLU3202   | Algoritmos e Estruturas de Dados                            | 02754A | ENGENHARIA DE CONTROLE E      | Maiquel de Brito           | Engenharia de Controle, Au | 1  |
|          | BLU3202   | Algoritmos e Estruturas de Dados                            | 02754B | ENGENHARIA DE CONTROLE E      | Maiquel de Brito           | Engenharia de Controle, Au | N  |

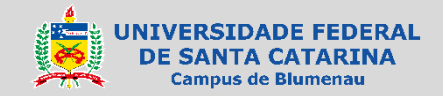

SECRETARIA ACADÊMICA — BLUMENAU@CONTATO.UFSC.BR

Se desejar preencher a 2ª opção, selecione **Pesquisar** localizado no lado destinado à 2ª opção.

Para inclusão de **mais de uma disciplina sem relação condicional entre elas**, faça **pedidos separados**.

Somente utilize a **2ª opção** casa haja efetiva relação de preferência (quero a primeira e somente se não conseguir esta, analise a segunda opção).

| Adicionar requ       | vdicionar requisição                                                                 |                                                                                                    |                                                                  |  |  |
|----------------------|--------------------------------------------------------------------------------------|----------------------------------------------------------------------------------------------------|------------------------------------------------------------------|--|--|
| Tipo:                | <ul> <li>Ajuste/Inclusão</li> <li>Ajuste/Exclusão</li> <li>Quebra pré-reg</li> </ul> | o<br>io<br>uisito                                                                                                    |                                                                  |  |  |
| 1ª Opção<br>Pesquisa | Disciplina:<br>Código:<br>Turma:<br>r Curso:<br>Docente:                             | Laboratório de Prática de Ensino-Aprendizagem em Química I<br>CEE5772<br>7752<br>QUÍMICA (Noturno)<br>Fernanda Luiza de Faria | 2º Opção<br>Código:<br>Turma:<br>Pesquisar<br>Curso:<br>Docente: |  |  |
|                      | Departamento:<br>Sala:                                                               | Ciências Exatas e Educação<br>N/A                                                                                             | Departamento:<br>Sala:                                           |  |  |
| Observaçõ            | es:                                                                                  |                                                                                                    |                                                                  |  |  |

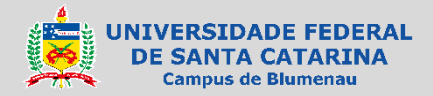

SECRETARIA ACADÊMICA — BLUMENAU@CONTATO.UFSC.BR

Procure a disciplina desejada para 2º opção e clique no símbolo ... (na coluna **Selecionar** , na altura da linha da disciplina desejada).

8

| ionar | 90      | Disciplina 🛧                                                | Turma  | Curso                         | Docente                    | Departamento               | Sa |
|-------|---------|-------------------------------------------------------------|--------|-------------------------------|----------------------------|----------------------------|----|
|       | CEE5772 | Laboratório de Prática de Ensino-Aprendizagem em Química I  | 7752   | QUÍMICA (Noturno)             | Fernanda Luiza de Faria    | Ciências Exatas e Educação | N  |
|       | CEE5873 | Laboratório de Prática de Ensino-Aprendizagem em Química II | 7752   | QUÍMICA (Noturno)             | Graziela Piccoli Richetti  | Ciências Exatas e Educação | N  |
|       | BLU3604 | Acionamentos Elétricos                                      | 6754A  | ENGENHARIA DE CONTROLE E      | Tiago Davi Curi Busarello  | Engenharia de Controle, Au | N  |
|       | BLU3604 | Acionamentos Elétricos                                      | 6754B  | ENGENHARIA DE CONTROLE E      | Tiago Davi Curi Busarello  | Engenharia de Controle, Au | N  |
|       | BLU3603 | Acionamentos Hidráulicos e Pneumáticos                      | 6754A  | ENGENHARIA DE CONTROLE E      | Daniel Alejandro Ponce Sal | Engenharia de Controle, Au | Ν  |
|       | BLU3603 | Acionamentos Hidráulicos e Pneumáticos                      | 6754B  | ENGENHARIA DE CONTROLE E      | Daniel Alejandro Ponce Sal | Engenharia de Controle, Au | Ν  |
|       | BLU1812 | Administração                                               | 9755A  | ENGENHARIA TÊXTIL             | Caroline Rodrigues Vaz     | Engenharia Têxtil (DET)    | Ν  |
|       | BLU1812 | Administração                                               | 9755B  | ENGENHARIA TÊXTIL             | Caroline Rodrigues Vaz     | Engenharia Têxtil (DET)    | Ν  |
|       | MAT1621 | Álgebra I                                                   | 6751   | MATEMÁTICA - Licenciatura (no | Felipe Vieira              | Matemática                 | Ν  |
|       | MAT1031 | Álgebra Linear Aplicada                                     | 9756   | MATEMÁTICA - Licenciatura     | Luiz Rafael dos Santos     | Matemática                 | Ν  |
|       | MAT1431 | Álgebra Linear I                                            | 4751   | MATEMÁTICA - Licenciatura (no | Louise Reips               | Matemática                 | N  |
|       | MAT1531 | Álgebra Linear II                                           | 5756   | MATEMÁTICA - Licenciatura     | Rafael Aleixo de Carvalho  | Matemática                 | Ν  |
|       | BLU3202 | Algoritmos e Estruturas de Dados                            | 02754A | ENGENHARIA DE CONTROLE E      | Maiquel de Brito           | Engenharia de Controle, Au | N  |
|       | BLU3202 | Algoritmos e Estruturas de Dados                            | 02754B | ENGENHARIA DE CONTROLE E      | Maiquel de Brito           | Engenharia de Controle, Au | Ν  |

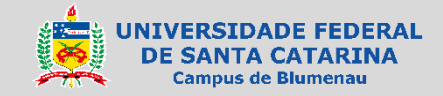

Se a disciplina possuir mais de uma turma:

<u>Se não houver preferência</u>, informe nas observações: SEM PREFERÊNCIA DE TURMA.

<u>Se houver preferência</u>, acrescente na 2ª opção a outra turma ou informe nas observações a preferência em relação à turma e deixe a 2º opção para selecionar uma disciplina diferente como alternativa secundária.

| Adicionar req | dicionar requisição                                     |                  |  |
|---------------|---------------------------------------------------------|------------------|--|
| Tipo:         | Ajuste/Inclusão     Ajuste/Exclusão     Quebra pré-requ | o<br>Jisito      |  |
| 1ª Opção      |                                                         | 2ª Opção         |  |
|               | Disciplina:                                             | Disciplina:      |  |
|               | Código:                                                 | Código:          |  |
|               | Turma:                                                  | Turma:           |  |
| Pesquis       | ar Curso:                                               | Pesquisar Curso: |  |
|               | Docente:                                                | Docente:         |  |
|               | Departamento:                                           | Departamento:    |  |
|               | Sala:                                                   | Sala:            |  |
| Observaçõ     | ões:                                                    |                  |  |
|               |                                                         |                  |  |

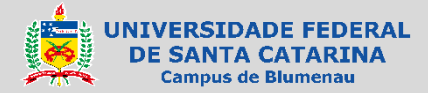

SECRETARIA ACADÊMICA — BLUMENAU@CONTATO.UFSC.BR

Verifique se as informações e disciplina(s) selecionada(s) estão corretas.

Estando tudo correto, clique em Gravar

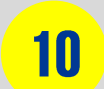

| Adicionar requ | idicionar requisição [?]                                                           |                                                            |           |               | [?] [X]                    |               |
|----------------|------------------------------------------------------------------------------------|------------------------------------------------------------|-----------|---------------|----------------------------|---------------|
| Tipo:          | <ul> <li>Ajuste/Inclusã</li> <li>Ajuste/Exclusâ</li> <li>Quebra pré-req</li> </ul> | o<br>io<br>juisito                                         |           |               |                            |               |
| 1ª Opção       |                                                                                    |                                                            | 2ª Opção  |               |                            |               |
|                | Disciplina:                                                                        | Laboratório de Prática de Ensino-Aprendizagem em Química I |           | Disciplina:   | Análise Orgânica           |               |
|                | Código:                                                                            | CEE5772                                                    |           | Código:       | CEE5603                    |               |
|                | Turma:                                                                             | 7752                                                       |           | Turma:        | 6752                       |               |
| Pesquisa       | ar Curso:                                                                          | QUÍMICA (Noturno)                                          | Pesquisar | Curso:        | QUÍMICA (Noturno)          |               |
|                | Docente:                                                                           | Fernanda Luiza de Faria                                    |           | Docente:      | Lidiane Meier              |               |
|                | Departamento:                                                                      | Ciências Exatas e Educação                                 |           | Departamento: | Ciências Exatas e Educação |               |
|                | Sala:                                                                              | N/A                                                        |           | Sala:         | N/A                        |               |
| Observaço      | bes:                                                                               |                                                            |           |               |                            |               |
|                |                                                                                    |                                                            |           |               |                            |               |
|                |                                                                                    |                                                            |           |               |                            |               |
|                |                                                                                    |                                                            |           |               | Gravar                     | Esc= cancelar |

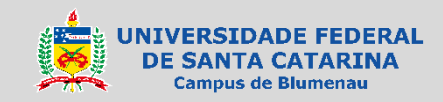

Aparecerá uma tela de informação.

Clique em Sim para continuar e Não para retornar à tela anterior.

|            | Código: CEE5603                                                                               |
|------------|-----------------------------------------------------------------------------------------------|
|            | Turma: 6752                                                                                   |
| o)<br>e Fa | Confirmação                                                                                   |
| Edu        | Seu pedido de inclusão na disciplina será registrado e enviado para análise pelo responsável. |
|            | Continua?                                                                                     |
|            | Sim Não                                                                                       |
|            |                                                                                               |

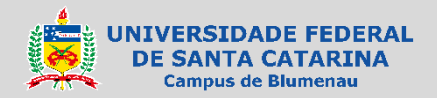

SECRETARIA ACADÊMICA — BLUMENAU@CONTATO.UFSC.BR

Aparecerá uma mensagem temporária informando que a requisição foi registrada.

Adicionar requisição [?] [X] Ajuste/Inclusão Tipo: O Aiuste/Exclusão O Quebra pré-requisito 1ª Opção 2ª Opção Disciplina: Laboratório de Prática de Ensino-Aprendizagem em Química I Disciplina: Análise Orgânica Código: CEE5772 Código: CEE5603 Turma: 7752 Turma: 6752 Pesquisar Curso: QUÍMICA (Noturno) Pesquisar Curso: OUÍMICA (Noturno) Docente: Fernanda Luiza de Faria Docente: Lidiane Meier Departamento: Ciências Exatas e Educação Departamento: Ciências Exatas e Educação Sala: N/A Sala: N/A Observações: Requisição foi registrada. Grava Esc= cancelar

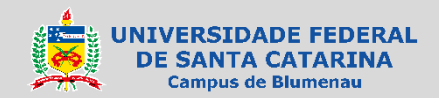

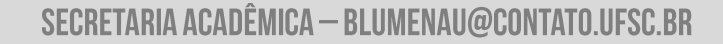

O sistema então retornará para a tela inicial (Minhas requisições).

A requisição de inclusão aparecerá listada nesta tela.

Se desejar a inclusão de outra disciplina, clique no ícone do documento em branco (Nova requisição) e repita os passos anteriores.

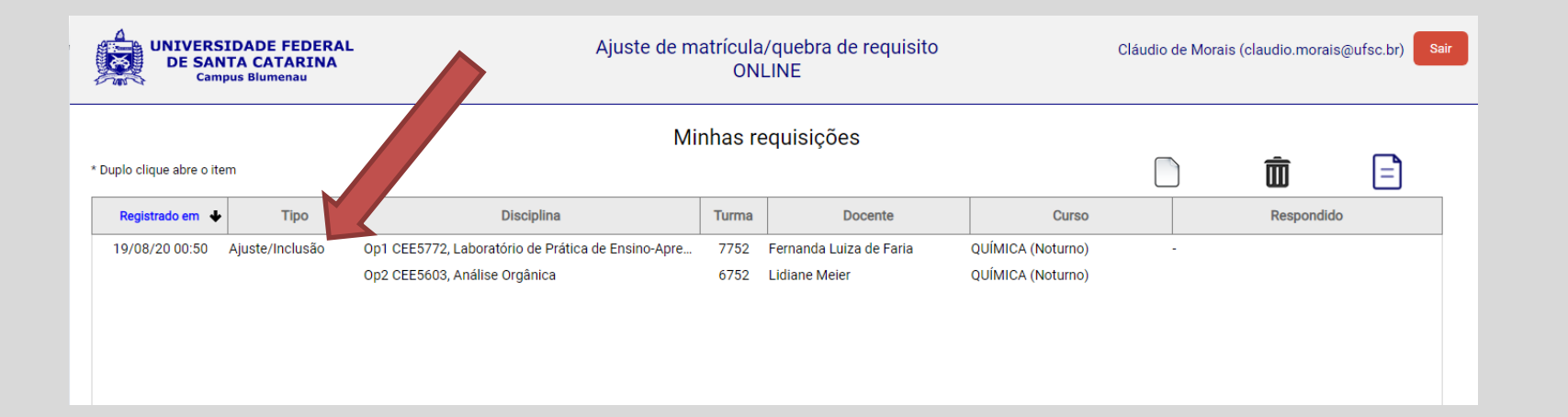

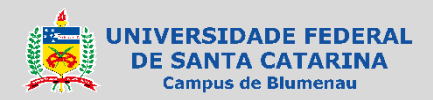

SECRETARIA ACADÊMICA — BLUMENAU@CONTATO.UFSC.BR